To be able to screen the candidate's application, the candidate must apply in our official <u>career site</u>:

Then Go to "VIEW ALL JOBS" → Choose "PILOTS JOBS"

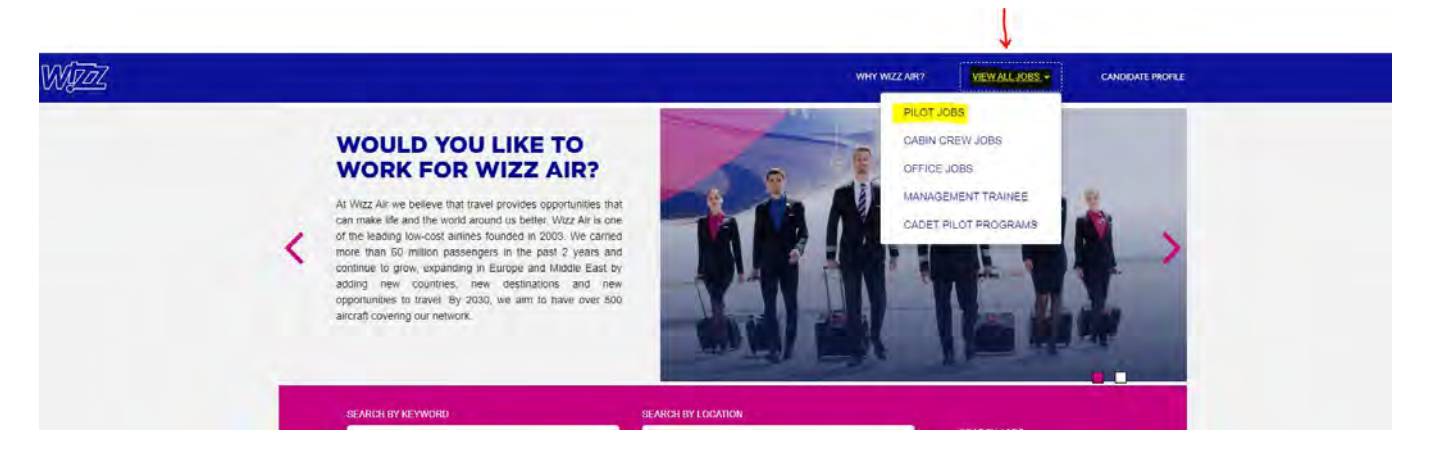

The candidate will find all the open positions in Wizz Air for all the AOCs.

Please be informed that the position is for all the AOCs and during the application the candidate could choose which AOC he prefers to apply for.

Check all the applications to find the position which he will meet all the minimum criteria.

| Title                                          | Location                   |
|------------------------------------------------|----------------------------|
| Title                                          | Location Filter Reset      |
| Wizz Air Pathway Program - URBE                | Wizz Air Group, HU, H-1103 |
| Wizz Air Pilot Academy - She Can Fly Programme | Wizz Air Group, HU, H-1103 |
| Direct Entry Captain Program - A320 Type Rated | Wizz Air Group, HU, H-1103 |
| Wizz Air Pilot Academy Programme               | Wizz Air Group, HU, H-1103 |
| Direct Entry Captain - Non-Type Rated          | Wizz Air Group, HU, H-1103 |
| Direct Entry Captain - A320 Type Rated         | Wizz Air Group, HU, H-1103 |
| First Officer - Non-Type Rated - Experienced   | Wizz Air Group, HU, H-1103 |
| First Officer - A320 Type Rated - Experienced  | Wizz Air Group, HU, H-1103 |
| First Officer - Non-Type Rated - Cadet Level   | Wizz Air Group, HU, H-1103 |
| First Officer - A320 Type Rated - Cadet Level  | Wizz Air Group, HU, H-1103 |

For example, The candidate will apply for TR DEC:

Click on "Direct Entry Captain – A320 Type Rated" → "APPLY NOW"

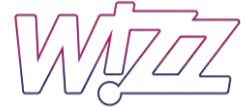

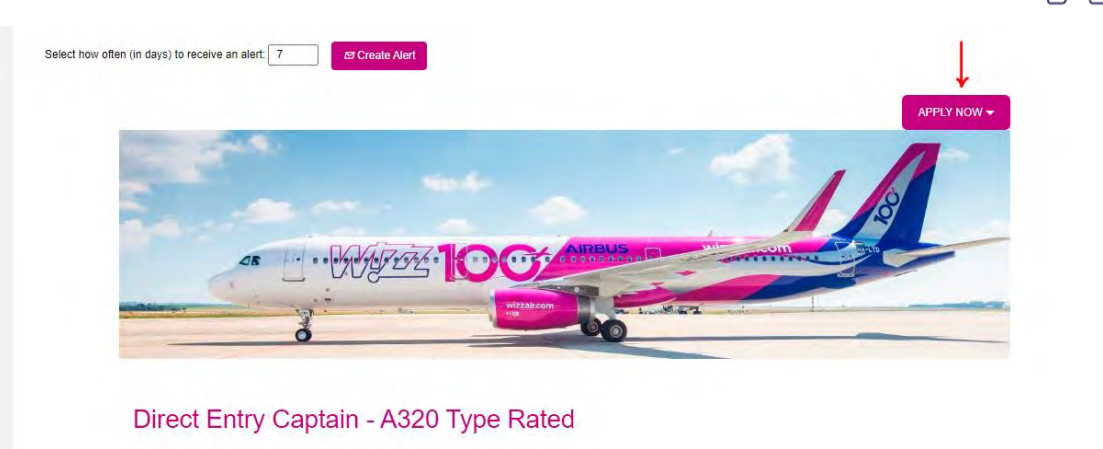

If the candidate already has an account just Log in by writing his email address and his password.

If not, the candidate must create an account before applying.

Click on "Create an account."

| Already have an account?<br>Enter your email address and pas       | sword (both are case-sensitive). |      |
|--------------------------------------------------------------------|----------------------------------|------|
| *indicates a required field.                                       |                                  |      |
| Email Address:*                                                    |                                  |      |
|                                                                    | An email address is required.    |      |
| Password:*                                                         |                                  | Show |
|                                                                    | A password is required.          |      |
| Confirm you are not a robot:*                                      | I'm not a robot                  |      |
|                                                                    | Sign In Forgot your password?    |      |
| Not a registered user yet?<br>Create an account to apply for our c | areer opportunities.             |      |

Please be informed that after finishing creating an account, that's doesn't mean you already applied. You just creates an account and now you must apply.

# How to Create an account

After clicking on "Create an account", he must fill out his personal information in the picture below, then click "Create Account."

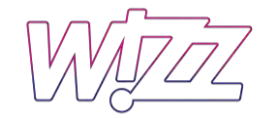

\*indicates a required field.

| Email Address: *        | Email Address is required                                                                                                    |      |
|-------------------------|----------------------------------------------------------------------------------------------------|------|
| Retype Email Address: * |                                                                                                    |      |
| Choose Password: *      |                                                                                                    | Show |
|                         | <ul> <li>Password must be at least 8 characters long.</li> <li>Password must not be longer than 18 characters.</li> <li>Password must contain at least one upper case and one lower case letter.</li> <li>Password must contain at least one number or punctuation character.</li> <li>Password must not contain space or unicode characters.</li> </ul> |      |
| Retype Password: *      | Choose Password is required                                                                                                    | Show |

| First Name: *                 |                                             | ] |
|-------------------------------|---------------------------------------------|---|
| Last Name: *                  |                                             |   |
| Country/Region Code:*         | - Select - 🗸                                | 1 |
| Phone Number:*                |                                             |   |
| Country/Region of Residence:* | - Select - 🗸                                |   |
| Notification:                 | Receive new job posting notifications       |   |
|                               | Hear more about career opportunities        |   |
| Terms of Use:*                | Read and accept the data privacy statement. |   |
|                               | Create Account                              |   |

After that the candidate will receive a passcode in his email using and he must add it

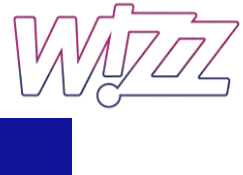

|                                                                             | WHY WZZ AIR? VIE                                                                                                    | EW ALL JOBS 👻    |
|-----------------------------------------------------------------------------|----------------------------------------------------------------------------------------------------|------------------|
| Career Opportunities: Creat                                                 | e an Account                                                                                                    |                  |
| Already a registered user? <u>Please si</u><br>*indicates a required field. | iga in                                                                                                    |                  |
| Email Address:                                                              | achmi11@yandex.ru                                                                                                    |                  |
|                                                                             | We've sent a one-time password to your email address. In case you do<br>this email in your primary inbox, please check your spam or bulk ema<br>folders. | on't find<br>ail |
| *Passcode:                                                                  | Show                                                                                                    |                  |
|                                                                             | Continue You can request for a new passcode in 00:32 min                                                                                                 | utes.            |
|                                                                             |                                                                                                    |                  |

Click on "Continue"

Now he has an account or a candidate profile:

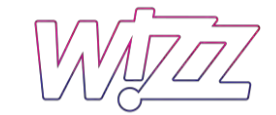

WHY WIZZ AIR? VIEW ALL JOBS -

Sign Out Options  $\sim$  English US (English US)  $\sim$ 

# Candidate Profile

## Dear Candidate,

Thank you for expressing your interest.

We would like to know more about you so we can best find a job that fits you. Please add more details about yourself to your profile page. Currently we search for candidates in two ways: 1) by searching your resume and 2) by searching the fields in your candidate profile. By completing the fields in your profile you increase the chances that our recruiters find your information in a candidate search. Please keep in mind that you can also adjust your visibility preferences on your profile.

We will contact you if we find a position matching your personal interests and abilities. If you have applied to a specific opening, please be aware that the information you provide here is available to the reviewers of your application.

Your Recruiting Team

|                             | <ul> <li>Expand all sections</li> </ul> | <ul> <li>Collapse all sections</li> </ul> |
|-----------------------------|-----------------------------------------|-------------------------------------------|
| > My Documents              |                                         |                                           |
| Profile Information         |                                         |                                           |
| Search Options and Privacy  |                                         |                                           |
| > Jobs Applied              |                                         |                                           |
| Saved Applications          |                                         |                                           |
| Previous Employment         |                                         |                                           |
| Formal Education            |                                         |                                           |
| Other Language Skills       |                                         |                                           |
| Certifications and Licenses |                                         |                                           |
|                             |                                         | Save                                      |

After that the candidate must fill out all his personal information in his candidate profile

Note: we are not applying for position yet is just to have your information in your candidate profile

WyjzZ

# See below following pictures for what he needs to fill out.

| My Documents                            |                                          |
|-----------------------------------------|------------------------------------------|
| ccepted file types: DOCX, PDF, Image ar | nd Text (MSG, PPT and XLS file types are |
| * Resume                                | Cover Letter                             |
| Upload a<br>Resume                      | Attach a Cover<br>Letter                 |
| 0                                       | 0                                        |
| Photo:                                  |                                          |
| Add a Document                          |                                          |
|                                         |                                          |
| 0                                       |                                          |

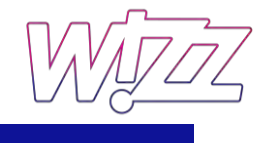

# Profile Information

| When you enter your first middle, and last name, please use of | niv English characters                            |                       |
|----------------------------------------------------------------|---------------------------------------------------|-----------------------|
| * First Name                                                   | Middle Name                                       | * Last Name           |
| Anastasiia                                                     |                                                   | Chernomor             |
| Gender                                                         | * Date of Birth                                   | * Place of Birth      |
| No Selection $\sim$                                            | MM/DD/YYYY                                        |                       |
| Gender is required                                             |                                                   |                       |
| Native language 🕐                                              | * Citizenship                                     | Secondary Citizenship |
| No Selection V                                                 | No Selection $\sim$                               | No Selection V        |
| Native language is required                                    |                                                   |                       |
| CONTACT INFORMATION                                            |                                                   |                       |
| Rease enter your phone number with the country code. Your p    | ihone number might be written as +44 1205 000000. |                       |
| * Phone Number                                                 | Additional Phone Number                           | * Contact Email       |
|                                                                |                                                   | achmi11@yandex.ru     |
| ADDRESS INFORMATION                                            |                                                   |                       |
| <sup>t</sup> Country of Residence                              | * Postal Code                                     | * City                |
| Russian Federation                                             |                                                   |                       |
| * Street Name and House Number                                 |                                                   |                       |
|                                                                |                                                   |                       |
| ADDITIONAL INFORMATION                                         |                                                   |                       |
| English Proficiency                                            |                                                   |                       |
| No Selection 🗸 🗸                                               |                                                   |                       |
| English Proficiency is required                                |                                                   |                       |
|                                                                |                                                   |                       |

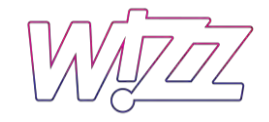

Search Options and Privacy

Hear more about career opportunities

Data Privacy Statement

# Jobs Applied

You have not applied for a Job

Saved Applications

You have no saved applications

# Previous Employment

There are no items in this section.

⊕ Add

## Formal Education

There are no items in this section.

🕀 Add

# Other Language Skills

You should select your English level from a drop-down field in the Profile Information section. However, we greatly appreciate it if you enter your English level in this section as well as other languages you speak.

## There are no items in this section.

🕀 Add

Other Language Skills

You should select your English level from a drop-down field in the Profile Information section. However, we greatly appreciate it if you enter your English level in this section as well as other languages you speak.

There are no items in this section.

⊕ Add

# Certifications and Licenses

This section is not required for pilot candidates. Additional information for pilot candidates, please do not add here your pilot training records and your pilot licenses. You will receive a separate email with a pilot scoring assessment URL where you need to fill in data related to your pilot experience, pilot licenses, and pilot certifications. In the Certifications and Licenses section as a pilot candidate, you might add only non-pilot-related licenses and certifications for example driving license category B.

There are no items in this section.

🕀 🕀

Save

Then Click on "Save"

After finishing creating the account, now the candidate must apply for a position.

# How to apply for a position

After logging in to his account, go to "View ALL JOBS" → Choose "PILOTS JOBS"

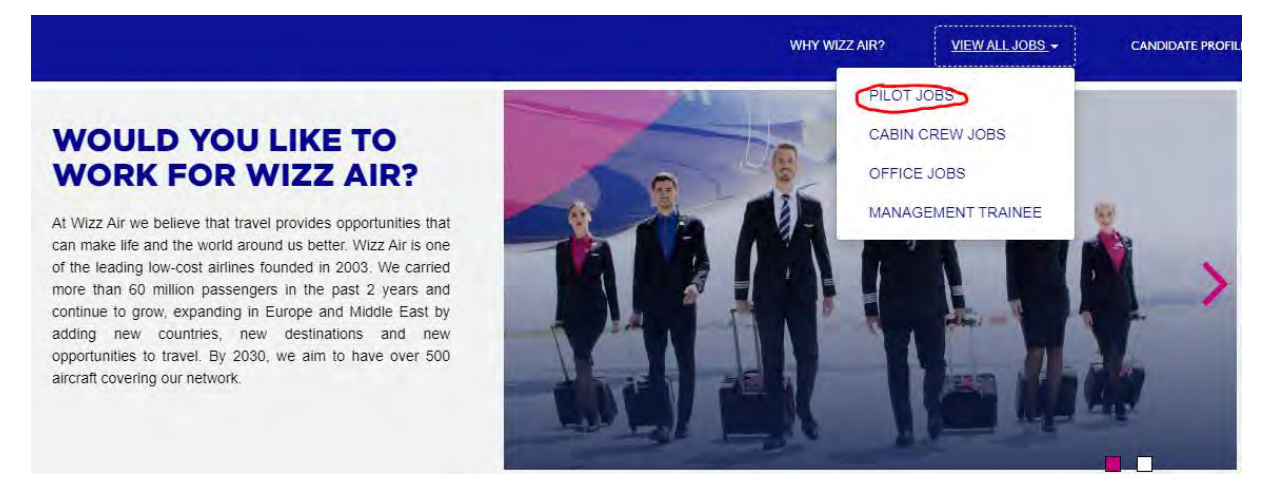

# Example, to apply for TR DEC so

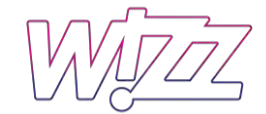

| Title                                          | Location                   |
|------------------------------------------------|----------------------------|
| Title                                          | Location Filter Reset      |
| Direct Entry Captain Program - A320 Type Rated | Wizz Air Group, HU, H-1103 |
| Wizz Air Pilot Academy Programme               | Wizz Air Group, HU, H-1103 |
| Direct Entry Captain - Non-Type Rated          | Wizz Air Group, HU, H-1103 |
| Direct Entry Captain - A320 Type Rated         | Wizz Air Group, HU, H-1103 |
| First Officer - Non-Type Rated - Experienced   | Wizz Air Group, HU, H-1103 |
| First Officer - A320 Type Rated - Experienced  | Wizz Air Group, HU, H-1103 |
| First Officer - Non-Type Rated - Cadet Level   | Wizz Air Group, HU, H-1103 |
| First Officer - A320 Type Rated - Cadet Level  | Wizz Air Group, HU, H-1103 |

# After Clicking on "Direct Entry Captain – A320 Type Rated. Go to "apply now."

| ongre engineyrotary angre proc                                                      | 0.0                | 0.0                           |
|-------------------------------------------------------------------------------------|--------------------|-------------------------------|
| Airline cruise pilot (above FL200)                                                  | 0.2                | 0.2                           |
| During the application process, you will need to have your:                         |                    |                               |
| <ul> <li>Resume/CV prepared in DOCX, PDF, Image or Text formation</li> </ul>        | t                  |                               |
| <ul> <li>Cover/motivational letter prepared in DOCX, PDF, Image</li> </ul>          | or Text format if  | you wish to upload (optional) |
| <ul> <li>Passport scanned</li> </ul>                                                |                    |                               |
| <ul> <li>Flight Crew License scanned</li> </ul>                                     |                    |                               |
| Class1 Medical License scanned                                                      |                    |                               |
| <ul> <li>Pilot Logbook prepared, so you are able to enter your prepared.</li> </ul> | evious experienc   | e                             |
| The recommended browser to be used during the application pr                        | rocess is Google ( | Chrome.                       |
|                                                                                     |                    |                               |
| nd similar jobs:                                                                    |                    |                               |
| lot Jobs                                                                            |                    |                               |

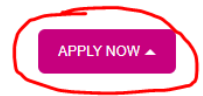

Below the candidate will see where he must upload all his documents:

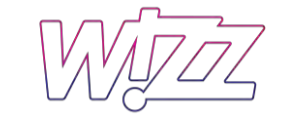

# Direct Entry Captain - A320 Type Rated (4384)

## Dear Candidate,

### Thank you for expressing your interest.

We would like to know more about you so we can best find a job that fits you. Please add more details about yourself to your profile page. Currently we search for candidates in two ways: 1) by searching your resume and 2) by searching the fields in your candidate profile. By completing the fields in your profile you increase the chances that our recruiters find your information in a candidate search. Please keep in mind that you can also adjust your visibility preferences on your profile.

We will contact you if we find a position matching your personal interests and abilities. If you have applied to a specific opening, please be aware that the information you provide here is available to the reviewers of your application.

## Your Recruiting Team

+ Expand all sections - Collapse all sections

Sign Out Options ~ English US (English US) ~

| *    | My Documents                           |                                                  |                                           |
|------|----------------------------------------|--------------------------------------------------|-------------------------------------------|
| Acce | epted file types: DOCX, PDF, I         | mage and Text (MSG, PPT and XLS file types are r | not accepted for resume or cover letters) |
|      | * Resume                               | Cover Letter                                     |                                           |
|      | for career<br>site.pdf<br>(07/07/2022) | Attach a Cover<br>Letter                         |                                           |
|      | 1                                      | 0                                                |                                           |
|      | Photo:                                 |                                                  |                                           |
|      | Add a Document                         |                                                  |                                           |
|      | 0                                      |                                                  |                                           |
|      | * Flight Crew License                  |                                                  |                                           |
|      | Add a Document                         |                                                  |                                           |
|      | 0                                      |                                                  |                                           |

Please be aware, that the candidate needs to upload valid documents like license, medical certificate, English level and Passport:

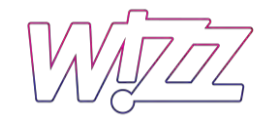

## \* Medical License

| Add a Document |  |
|----------------|--|
|                |  |
| 0              |  |

# \* Passport

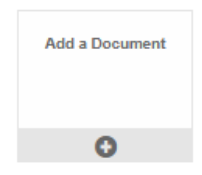

# UPRT Certificate

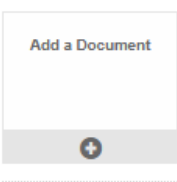

## ATPL Theory Certificate

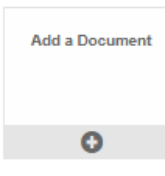

| MCC Certificate |  |  |
|-----------------|--|--|
| Add a Document  |  |  |
| 0               |  |  |
| JOC Certificate |  |  |
|                 |  |  |
| Add a Document  |  |  |
|                 |  |  |
|                 |  |  |
| 0               |  |  |
| •               |  |  |
|                 |  |  |

Pilot logbook 🕐

Here the candidate must start adding his personal information for the application.

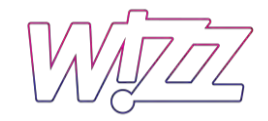

Please complete your personal information.

| when you enter your first, middle, and last name, please use onl | y English characters.                           |                           |
|------------------------------------------------------------------|-------------------------------------------------|---------------------------|
| First Name                                                       | Middle Name                                     | * Last Name               |
|                                                                  |                                                 | Chernomor                 |
| First Name is required                                           |                                                 |                           |
| Gender                                                           | * Date of Birth                                 | * Place of Birth          |
| Female ~                                                         | MM/DD/YYYY 📅                                    | Russia                    |
|                                                                  | Date of Birth is required                       |                           |
| Native language 🕐                                                | * Citizenship                                   | Secondary Citizenship     |
| Russian V                                                        | Russian Federation $\sim$                       | No Selection $\sim$       |
|                                                                  |                                                 |                           |
| CONTACT INFORMATION                                              |                                                 |                           |
| Rease enter your phone number with the country code. Your pho    | one number might be written as +44 1206 000000. |                           |
| Phone Number                                                     | Additional Phone Number                         | * Contact Email           |
| 546753                                                           |                                                 |                           |
|                                                                  |                                                 | Contact Email is required |
| ADDRESS INFORMATION                                              |                                                 |                           |
| Country of Residence                                             | * Postal Code                                   | * City                    |
| Botswana 🗸                                                       | 45346                                           | gfhydfv                   |
| Street Name and House Number                                     |                                                 |                           |
| 325                                                              |                                                 |                           |
| ADDITIONAL INFORMATION                                           |                                                 |                           |
| English Proficiency                                              |                                                 |                           |
| Linner intermediate                                              |                                                 |                           |
| Obbel internetiate v                                             |                                                 |                           |
|                                                                  |                                                 |                           |

Answer size should be 1024 characters or less.

In addition to his previous employment, Formal education, other language skills, Certifications and licenses and Job-specific information (see pictures below):

| Previous Employment                                                                                             |                                                                                                    |                                                                                                    |
|----------------------------------------------------------------------------------------------------|----------------------------------------------------------------------------------------------------|----------------------------------------------------------------------------------------------------|
|                                                                                                    |                                                                                                    |                                                                                                    |
| * Current Employer?                                                                                             | * Company Name                                                                                                    | * Title                                                                                                    |
| Yes                                                                                                    | Wizz Air                                                                                                    | Pilot Recruitment Assistant                                                                                                    |
| * From Date                                                                                                    | End Date                                                                                                    |                                                                                                    |
| 05/03/2022                                                                                                    | MM/DD/YYYY                                                                                                    |                                                                                                    |
|                                                                                                    |                                                                                                    |                                                                                                    |
|                                                                                                    |                                                                                                    | e Remov                                                                                                    |
|                                                                                                    |                                                                                                    |                                                                                                    |
| Add                                                                                                    |                                                                                                    |                                                                                                    |
|                                                                                                    |                                                                                                    |                                                                                                    |
| Formal Education                                                                                                |                                                                                                    |                                                                                                    |
|                                                                                                    |                                                                                                    |                                                                                                    |
| * School name                                                                                                   | * Degree                                                                                                    | * Area of Study                                                                                                    |
| fdgxf                                                                                                    | Master's degree                                                                                                    | Management ~                                                                                                    |
|                                                                                                    |                                                                                                    | -                                                                                                    |
| Year completed                                                                                                  |                                                                                                    |                                                                                                    |
| MM/DD/YYYY                                                                                                    |                                                                                                    |                                                                                                    |
|                                                                                                    |                                                                                                    | 🗊 Remov                                                                                                    |
|                                                                                                    |                                                                                                    |                                                                                                    |
| Add                                                                                                    |                                                                                                    |                                                                                                    |
|                                                                                                    |                                                                                                    |                                                                                                    |
|                                                                                                    |                                                                                                    |                                                                                                    |
| Other Language Skills                                                                                           |                                                                                                    |                                                                                                    |
|                                                                                                    |                                                                                                    |                                                                                                    |
| Language is required                                                                                            |                                                                                                    |                                                                                                    |
|                                                                                                    |                                                                                                    | 🖻 Remov                                                                                                    |
|                                                                                                    |                                                                                                    |                                                                                                    |
| Add                                                                                                    |                                                                                                    |                                                                                                    |
| Certifications and Licenses                                                                                     |                                                                                                    |                                                                                                    |
|                                                                                                    |                                                                                                    |                                                                                                    |
| ection is not required for pilot candidates. Additional<br>a assessment URL where you need to fill in data rela | nformation for pilot candidates, please do not add here your pilot train<br>ted to your pilot experience, pilot licenses, and pilot certifications. In th | ing records and your pilot licenses. You will receive a separate email with a p<br>re Certifications and Licenses section as a pilot candidate, you might add onl |
| lot-related licenses and certifications for example dri                                                         | ving license category B.                                                                                                    |                                                                                                    |
| C                                                                                                    | Dessriefie                                                                                                    | ha fik di sa                                                                                                    |
| Certifications/Licenses                                                                                         | Description                                                                                                    | Institution                                                                                                    |
|                                                                                                    |                                                                                                    |                                                                                                    |
| ffective Date                                                                                                   | Expiration Date (if applicable) ⑦                                                                                                    |                                                                                                    |
| MM/DD/YYYY                                                                                                    | MM/DD/YYYY III                                                                                                    |                                                                                                    |
|                                                                                                    |                                                                                                    |                                                                                                    |
|                                                                                                    |                                                                                                    | 🕆 Remove                                                                                                    |
|                                                                                                    |                                                                                                    |                                                                                                    |
| dd                                                                                                    |                                                                                                    |                                                                                                    |
|                                                                                                    |                                                                                                    |                                                                                                    |
| ob-Specific Information                                                                                         |                                                                                                    |                                                                                                    |
|                                                                                                    |                                                                                                    |                                                                                                    |
|                                                                                                    |                                                                                                    |                                                                                                    |
| APPLICATION                                                                                                    |                                                                                                    |                                                                                                    |
|                                                                                                    |                                                                                                    |                                                                                                    |
| Personal Information                                                                                            |                                                                                                    |                                                                                                    |
| Passion of Passidanaa                                                                                           | * Marital Status                                                                                                    | t Unight (am)                                                                                                    |
| Region of Residence                                                                                             |                                                                                                    | - reight (cm)                                                                                                    |
| No Selection                                                                                                    | No Selection                                                                                                    |                                                                                                    |
| Highest Education                                                                                               | * What is your notice period? ⑦                                                                                                    |                                                                                                    |
| No Selection V                                                                                                  | No Selection                                                                                                    |                                                                                                    |
|                                                                                                    | 110 001001011                                                                                                    |                                                                                                    |

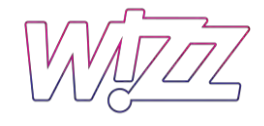

# Some additional information needs to know:

| Additional Information                                                                           |
|--------------------------------------------------------------------------------------------------|
| * Have you ever previously had an interview or<br>attended an assessment at Wizz Air Group?      |
| No Selection ~                                                                                   |
| If yes, please give date and details.                                                            |
|                                                                                                  |
|                                                                                                  |
| Answer size should be 1024 characters or less.                                                   |
| * Have you ever been employed or been on a service<br>provider contract for Wizz Air as a pilot? |
| No Selection                                                                                     |
|                                                                                                  |
| provider contract for Wizz Air as a pilot? is required                                           |
| If yes, please provide your Wizz ID.                                                             |
|                                                                                                  |
|                                                                                                  |
|                                                                                                  |
| Answer size should be 1024 characters or less.                                                   |
| * How did you hear about the opening?                                                            |
| No Selection V                                                                                   |
| If other source, please specify source.                                                          |
|                                                                                                  |
|                                                                                                  |
|                                                                                                  |
| Answer size should be 1024 characters or less.                                                   |
| * Do you have a preference to apply into any specific<br>AOC within Wizz Air Group?              |
|                                                                                                  |
|                                                                                                  |
| Do you have a preference to apply into any specific<br>AOC within Wizz Air Group? is required    |

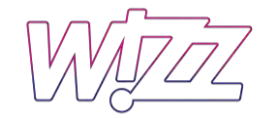

\* Do you have a valid EASA / UK CAA / GCAA UAE Airline Transport Pilot License (ATPL)?

- Yes
- ⊖ No

\* Do you have a valid Instrument Rating (IR) on Airbus A320?

- ) Yes
- O No

\* Do you have an ICAO level 4/5/6 English proficiency?

- O Yes
- ⊖ No

\* Do you have a valid Class 1 Medical Certificate?

- Yes
- O No

\* Do you have minimum 500 hours actual flight time on Airbus A320 as PIC?

- O Yes
- O No

\* Do you have minimum 300 hours actual flight time on Airbus A320 in the last 12 months?

- O Yes
- No

\* Was your last commercial flight within the preceding 6 months?

- O Yes
- O No

\* Do you have any past or present criminal convictions or pending cases?

- Yes
- No

\* Have you ever had any serious illness or operation?

- Yes
- O No

\* Has your Flight Crew Licence and/or your medical license ever been suspended or revoked?

- Yes
- O No

\* Have you ever been involved in any accident/incident with an aircraft?

YesNo

# Then save and apply

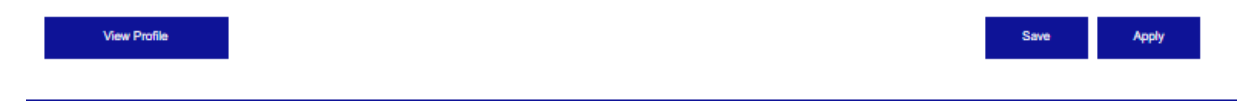

After applying in the "Jobs applied" the candidate will see sub status:

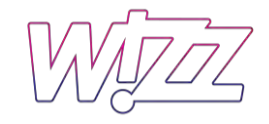

🗸 Jobs Applied (1) 🕜

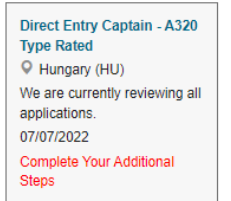

# Candidates get the following email:

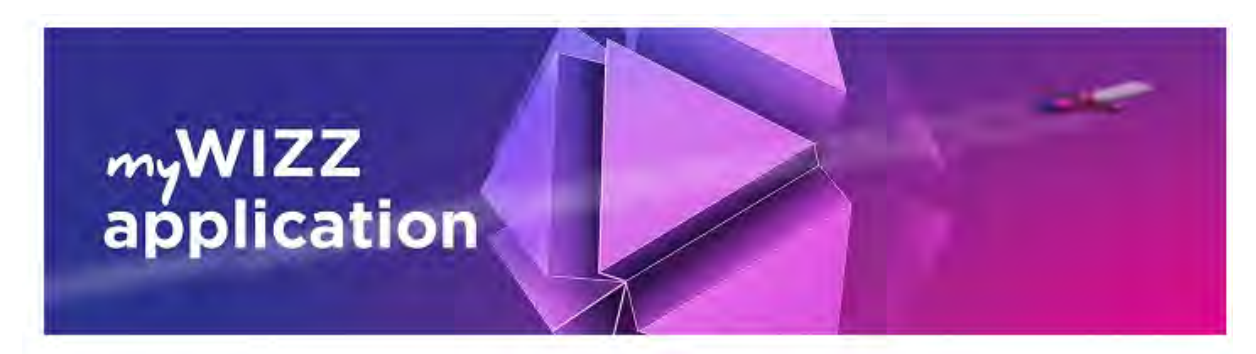

## Dear Anastasiia,

Thank you for completing your application for the **Direct Entry Captain - A320 Type Rated** role with Wizz Air and showing interest in our company.

Your details will be reviewed shortly and we will contact you as soon as we have made a decision about your application.

Please be advised that the recruitment team reserves the right to contact only selected candidates. Applying to a position for which you do not meet the application criteria will result in automatic rejection. Applications will be kept on file for a nominal period of 12 calendar months (36 calendar months for pilot positions) from the date of the initial application. Candidates wishing to terminate their application are advised to do so online by logging in (with unique ID and registered email address) and selecting "Withdraw application" in the Job Management menu.

Please keep record of your ID (password). Using this password along with your email address allows you to log in to our Career Site anytime and to check the status of your application, update your contact information and resume, and apply for new openings.

Please click on the URL below to log in to our Career Site.

# **Career Site link**

Best Regards,

WIZZ AIR RECRUITMENT TEAM Wizz Air | www.wizzair.com Twitter: @wizzair Facebook: facebook.com/wizzair

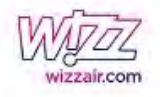

And one more:

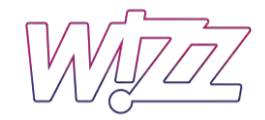

# myWIZZ application

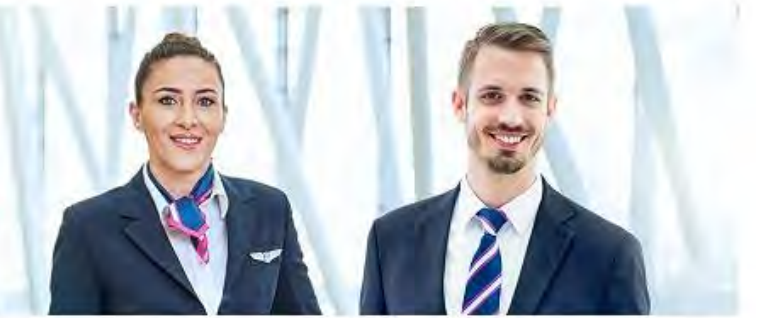

# Dear Anastasiia,

Thank you for your application submitted, it has been our pleasure to see your interest in joining Wizz Air Flight Deck Crew.

We kindly ask you to click on the link below and submit your FLIGHT EXPERIENCE

https://wizzairsuccessfactors-c6t5hv8lbf.dispatcher.hana.ondemand.com/index.html#/kvdzt1gu0uu7eqy6xu9q

Once your data is submitted, your application will be reviewed.

The Pilot Recruitment Team greatly appreciates your time and effort and there is no need to respond on this automatic e-mail.

Please note, the pilot scoring form requires the latest version of Google Chrome browser.

Best Regards, WIZZ AIR PILOT RECRUITMENT TEAM pilotrecruitment@wizzair.com | wizzair.com Twitter: @wizzair Facebook: facebook.com/wizzair

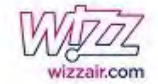

Clicking on the link the candidate will be forwarded to submit his/her flight experience in Pilot Scoring Form.

Pilot scoring form (candidates need to insert all the flight experience that they have to system would start calculating factorized hours and other flight requirements):

|                                                                                                    |                              |                                  |                                                       | Experience                 |                                       |              |      |                     |
|----------------------------------------------------------------------------------------------------|------------------------------|----------------------------------|-------------------------------------------------------|----------------------------|---------------------------------------|--------------|------|---------------------|
| + Row                                                                                                    |                              |                                  |                                                       |                            |                                       | 1            |      |                     |
| Aircraft group                                                                                                    | Aircraft type ICAO           |                                  | PIC hours                                             | PICUS hours                | Co-Pilot/dual hou                     | s Total hour | 5    | Date of last flight |
| <b>(</b> )                                                                                                    | 1                            | ~                                | 0                                                     |                            | 0                                     | 0            | 0    | MMM d, y            |
|                                                                                                    |                              |                                  |                                                       |                            |                                       |              |      | Total hours: 0      |
| Colculate Factorized hours: 0                                                                                                    | mathematical rounding rules. | Ultra-light aircr                | aft, power gliders, simulator and helicop             | ter hours are excluded.    | · · · · · · · · · · · · · · · · · · · | Uyuu u       | 2    |                     |
| Saturdant Factorized hours: 0                                                                                                    | mathematical rounding rules. | Ultra-light arcr                 | aft, power gliders, simulator and helicop             | Recency                    | 2019                                  | 202          | 2021 | 2022                |
| Calculate Factorized hours: 0<br>tes: Enter whole numbers only based on the r<br>Vear                                                     | nathematical rounding rules. | Ultra-light arcr<br>ut/Z<br>2016 | alt, power gliders, simulator and helicop<br>zair.com | Recency<br>2018            | 2019                                  | 2020         | 2021 | 2022                |
| Colocidate Pactorized hours: 0<br>stes: Enter whole numbers only based on the r<br>Vear<br>Vear<br>Total flying hours (all aircraft type) | anthematical rounding rules  | Uitra-light arcr<br>ut/Z<br>2016 | aft, power gliders, simulator and helicop<br>zair.com | Recency<br>Recency<br>2018 | 2019                                  | 2020         | 2021 | 2022                |

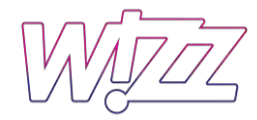

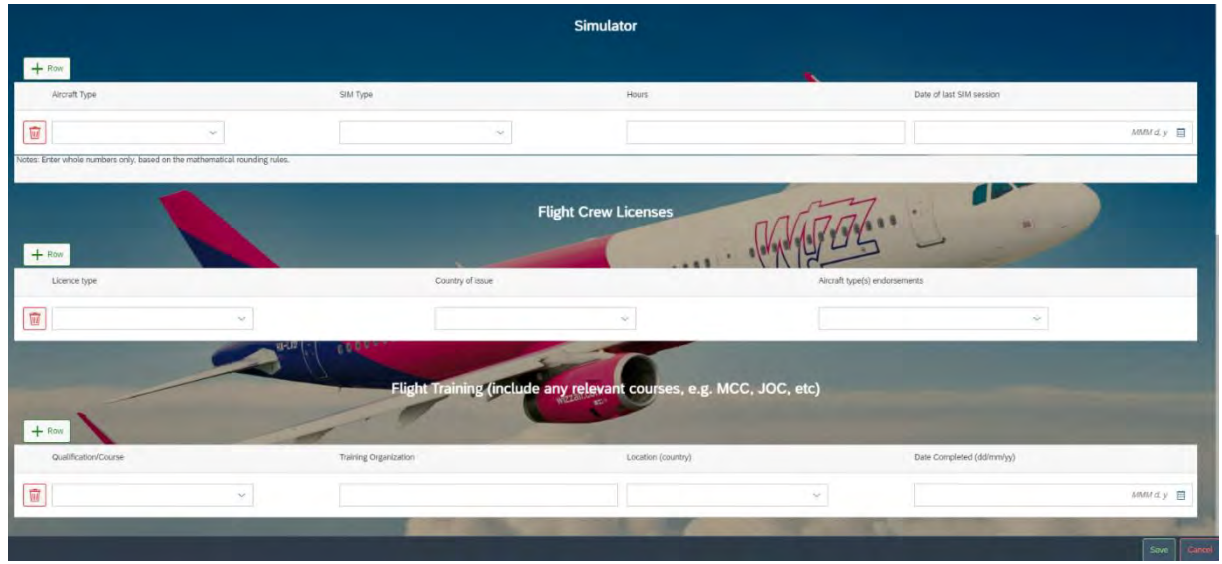

After the process of submitting everything that is needed from candidate's side, now candidate's application is done, and we will start the process of screening.